## Data integration with Cytoscape - Practice

## Fazekas Dávid

2018. november 20.

- Download the files from the webpage of the Genetics Department and open a New Session in Cytoscape. In Cytoscape 3.7 New Session is not required!
- 2. Importing networks from files:
- 2.1. Import the *edges.csv* file as a network, keep all the columns. Then you will get the "Giant component"!
- 2.2. Import the atributes of the nodes from the *nodes.csv* file, keep all the columns.
- 3. Importing networks from online databases:
- 3.1. Import a network of the first neighbours of your chosen protein from *IntAct and MINT* databases.
- 4. Merge the previously downloaded networks *IntAct and MINT Merged Network* and the imported network *edges.csv* based on the Uniprot Accession. Make sure that in the *Matching columns* table you choose that column from each networks' *Node table*, which contains the Uniprot Accession!
- 5. Create a filter, which highlights the human proteins only.
- 6. Create a net network from the selected nodes!
- 7. Create a clear style for the nodes and edges.
- 8. Visualize your chosen protein with different and bigger shape. To do that, look for your chosen protein with the search bar on top and set a *Bypass* style for it. Furthermore, edit the nodes and edges of the network like this:
  - Delete all of the points which are not connected to the "Giant component"!
  - Label should be protein names!
  - Size (width, height if the size is not available) should be equal!
  - Colour of the nodes should be according to the pathways!
  - And make more and more changes to the network will be visually beautiful and nice!
- 9. Save the Cytoscape Session file! We are going to use it next week.

nodes.csv, edges.csv

 $File {\rightarrow} Import {\rightarrow} Network {\rightarrow} File...$ 

 $File {\rightarrow} Import {\rightarrow} Table {\rightarrow} File ...$ 

 $File {\rightarrow} Import {\rightarrow} Network {\rightarrow} Public \\ Databases...$ 

 $Tools {\rightarrow} Merge {\rightarrow} Networks...$ 

edges.csv: name, IntAct és MINT: uniprot\_accession

Control Panel→Select→Column filter→Node: Taxonomy ID→9606 File→New→Network→From selected nodes, all edges Delete the existing mapping settings from the Style